## Find a Gym Assistant member by phone number or email address

**Fastest method**: On your keyboard hold down the "Ctrl" key then press the "F" key This will open up the dialog box below. Enter a phone number or email address then click OK. The member associated with the information entered will appear on the screen.

| Gym Assistant |        |           | × |
|---------------|--------|-----------|---|
|               |        |           |   |
|               |        |           |   |
|               | Cancel | OK        |   |
|               |        | <u> _</u> |   |

**Other method:** On the menu bar click Member/ Find member. The dialog box above will appear. Enter a phone number or email address then click OK.

The member associated with the information entered will appear on the screen.

| Member | Reports              | Billing   | Documents | Ро |  |  |
|--------|----------------------|-----------|-----------|----|--|--|
| Add    | New Mem              | ber       | Ctrl+N    |    |  |  |
| Add    | Add Dependent Member |           |           |    |  |  |
| Reco   | ord a Paym           | ent       |           |    |  |  |
| Reco   | ord a Visit          |           | Ctrl+R    |    |  |  |
| Mea    | Measurements         |           | Ctrl+M    |    |  |  |
| Pun    | chcard Add           | d-Ons     |           |    |  |  |
| Edit   | Member R             | ecord     | Ctrl+E    |    |  |  |
| Upd    | ate Financi          | al Info   |           |    |  |  |
| Aler   | t                    |           |           |    |  |  |
| Com    | nment                |           |           |    |  |  |
| Note   | es                   |           |           |    |  |  |
| Atta   | chments              |           |           |    |  |  |
| Picto  | ure                  |           |           |    |  |  |
| Barc   | ode                  |           |           |    |  |  |
| Doc    | uments               |           |           | >  |  |  |
| Jour   | nal History          | ,         | Ctrl+H    |    |  |  |
| Visit  | s History            |           |           |    |  |  |
| Pun    | chcard Usa           | ge        |           |    |  |  |
| Payr   | ment Scheo           | dule      |           |    |  |  |
| Link   | ed Membe             | rs        |           |    |  |  |
| Mod    | lify Contra          | ct        |           |    |  |  |
| Start  | a New Co             | ntract    |           |    |  |  |
| Reve   | erse Last Pa         | yment     |           |    |  |  |
| Ente   | r Charge o           | r Credit  |           |    |  |  |
| Free   | ze Membe             | r Billing |           |    |  |  |
| Cha    | nge Billing          | Status    |           |    |  |  |
| Dele   | te Membe             | r Record  |           |    |  |  |
| Find   | a Member             | r         | Ctrl+F    |    |  |  |
|        |                      |           |           | _  |  |  |

Online URL: <u>https://gymassistant.phpkb.cloud/article/find-a-gym-assistant-member-by-phone-number-or-email-address.html</u>